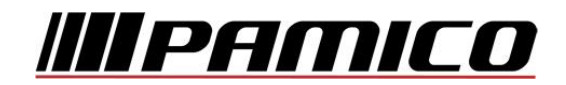

## Konfigurace PPPoE připojení v OS Microsoft Windows 98, ME

Tento návod slouží k nastavení připojení k síti Internet prostřednictvím služby **Internet MAX - optika**, která využívá připojování pomocí protokolu PPPoE.

Před začátkem nastavení se ujistěte, že máte při sobě **Předávací protokol služby Internet,** který Vám byl předán při instalaci/aktivaci služby a **instalační médium Vašeho operačního systému.** 

Jelikož **není** protokol PPPoE v uvedených operačních systémech **podporován**, je třeba jej do operačního systému **nainstalovat**.

Na adrese http://www.raspppoe.com/files/RASPPPOE\_099.ZIP je stažení archív, který obsahuje instalační soubory. Archív stáhněte a následně rozbalte do libovolného adresáře. Zapamatujte, popř. poznamenejte si cestu k tomuto adresáři.

POZOR! Nejedná se o oficiální podporu ze strany společnosti Microsoft, instalace protokolu z výše uvedeného zdroje je na vlastní riziko. Společnost PAMICO CZECH, s.r.o. nenese žádnou odpovědnost za případné poškození systému.

#### Konfigurace PPPoE připojení

Otevřete si nabídku <u>Start</u> a klikněte na položku <u>Ovládací panely</u>.

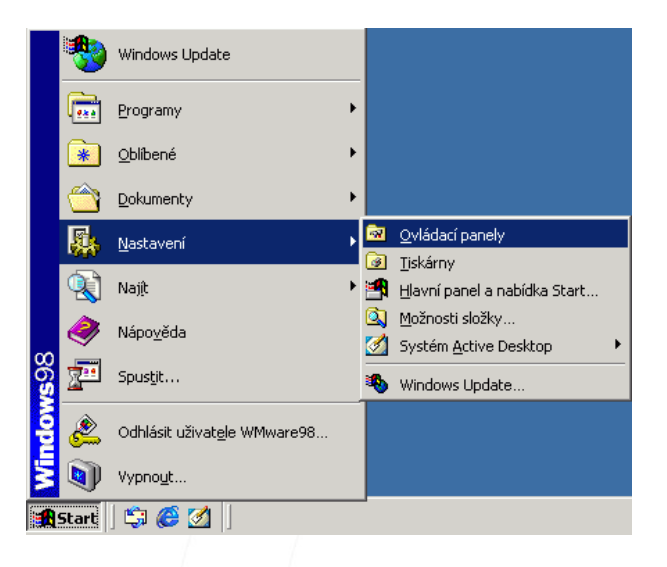

Po otevření okna <u>Ovládacích</u> panelů poklepejte levým tlačítkem myši na <u>Síť.</u>

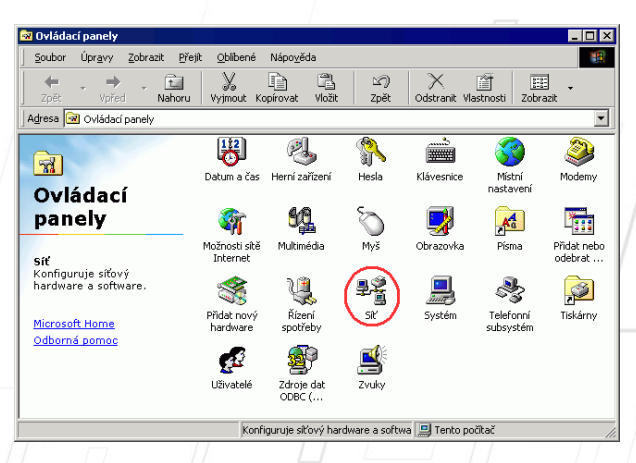

X

V nově otevřeném okně stiskněte tlačítko **Přidat**.

| it'                                                   | ? ×        |
|-------------------------------------------------------|------------|
| Konfigurace   Identifikace   Řízení přístupu          |            |
| Jsou nainstalovány <u>n</u> ásledující součásti sítě: |            |
| Klient sítě Microsoft                                 | <u> </u>   |
| Biolinne prihlasovani Microsoft                       |            |
| Telefonní adaptér                                     |            |
|                                                       |            |
|                                                       |            |
| Přidat Odebrat                                        | ⊻lastnosti |
| P <u>r</u> imární přihlášení k síti:                  |            |
| Rodinné přihlašování Microsoft                        |            |
| <u>S</u> dílení souborů a tiskáren                    |            |
| Popis                                                 |            |
|                                                       |            |
|                                                       |            |
|                                                       |            |
| OK                                                    | Storno     |
|                                                       |            |

# V dalším okně zvolte možnost <u>Protokol</u> a klikněte na tlačítko <u>Přidat</u>.

| brat druh sičove soucasti                                | Y X            |
|----------------------------------------------------------|----------------|
| (lepněte na síťovou součást, kterou chcete nainstalovat: |                |
| 🖳 Klient                                                 | <u>P</u> řidat |
| B Adaptér                                                |                |
| Protokol                                                 | Storno         |
| Služba                                                   |                |
|                                                          |                |
| Protokol je jazyk používaný počítačem. Mají-li           |                |
| počítače komunikovat, musí používat stejný protokol.     |                |
|                                                          |                |
|                                                          |                |

Vybrat Síťový protokol

## V dalším okně klikněte na tlačítko **<u>Z diskety</u>**.

| <u>V</u> ýrobci:                        | Síťové protokoly:                                                                                    |    |
|-----------------------------------------|----------------------------------------------------------------------------------------------------|----|
| ) Banya<br>G IBM<br>G Micro:<br>G Novel | n Y Protokol Ethernet Banyan VINES                                                                   |    |
|                                         | diskety]                                                                                             |    |
|                                         | OK Storno                                                                                            |    |
| 7                                       |                                                                                                    |    |
| Instalace                               | z diskety 🗙                                                                                          | ]/ |
| _                                       | Vložte instalační disketu od výrobce do<br>vybrané jednotky a pak klepněte na tlačítko<br>OK. Storno |    |
|                                         |                                                                                                    |    |

V následujícím okně zvolte možnost **Procházet**.

V nabídce, která se otevře, nalistujte složku s rozbalenými soubory protokolu PPPoE a volbu potvrďte kliknutím na tlačítko <u>OK</u>.

| Otevřít                                                                      |                     | ×             |
|------------------------------------------------------------------------------|---------------------|---------------|
| Název souboru:<br>netppp95.inf                                               | Složky:<br>C:\pppoe |               |
| netppp95.inf<br>netpppoe.inf<br>oemsetnt.inf<br>raspppoe.inf<br>winpppoe.inf | C:\<br>pppoe        | <u>Storno</u> |
|                                                                              | Jegnotky:           | I             |

V následujícím okně potvrďte korektnost zadané cesty kliknutím na tlačítko <u>OK</u>.

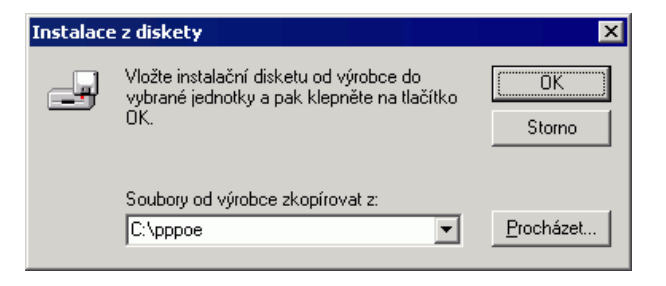

V nově otevřeném okně vyberte z nabídky položku <u>PPP over Ethernet</u> <u>Protocol (Windows 98/ME)</u> a pokračujte stiskem tlačítka <u>OK</u>.

| ¥ybrat Sí        | iť ový protokol                                                                                       |                                 | ×                        |
|------------------|----------------------------------------------------------------------------------------------------|---------------------------------|--------------------------|
| ¥                | Klepněte na síťový protokol, který chcete nains<br>Máte-li pro něj instalační disketu, klepněte na tl | stalovat, a pa<br>ačítko Z disk | k na tlačítko OK.<br>ety |
| Mode <u>l</u> y: |                                                                                                    |                                 |                          |
| 🛛 🏹 PPP          | <sup>D</sup> over Ethernet Protocol (Windows 95)                                                      |                                 |                          |
| Y PPP            | P over Ethernet Protocol (Windows 98/ME)                                                              |                                 |                          |
|                  |                                                                                                    |                                 |                          |
|                  |                                                                                                    |                                 |                          |
| -                |                                                                                                    |                                 |                          |
|                  |                                                                                                    |                                 | <u>Z</u> diskety         |
|                  |                                                                                                    |                                 |                          |
|                  |                                                                                                    | OK )                            | Storno                   |

V okně Síť se objeví několik nových protokolů.

| iit <u>? X</u>                                                                                                    |
|----------------------------------------------------------------------------------------------------|
| Konfigurace   Identifikace   Řízení přístupu                                                                                 |
| Jsou nainstalovány <u>n</u> ásledující součásti sítě:                                                                        |
| NDISWAN -> PPP over Ethernet Miniport PPP over Ethernet Miniport -> PPP over Ethernet Protocol PPP over Ethernet Protocol -> |
| ¥ Protokol TCP/IP -><br>¥ Protokol TCP/IP -> Telefonní adaptér ▼                                                             |
|                                                                                                    |
| Přidat <u>Odebrat</u> <u>V</u> lastnosti                                                                                     |
| P <u>r</u> imární přihlášení k síti:                                                                                         |
| Přihlášení do Windows                                                                                                    |
| <u>S</u> dílení souborů a tiskáren                                                                                           |
| Popis<br>TCP/IP je protokol používaný pro připojení k Internetu a<br>rozlehlým sítím.                                        |
| OK Storno                                                                                                    |

Poté si operační systém pravděpodobně vyžádá **instalační médium**. Spustí se kopírování a po jeho **dokončení** bude nutné **restartovat** počítač.

Po opětovném najetí systému se přesuňte do složky se soubory protokolu PPPoE. Zde poklikejte na soubor Raspppoe.exe

| 🔁 C:\pppoe                   |                                                        | _ 🗆 🗡        |
|------------------------------|--------------------------------------------------------|--------------|
| Soubor Úpr <u>a</u> vy Zobra | azit <u>P</u> řejít <u>O</u> blíbené Nápo <u>v</u> ěda | <b>1</b>     |
| ( ↓ , → ,                    |                                                        | ×            |
| Zpět Vpřed                   | Nahoru Vyjmout Kopírovat Vložit Zpět Odstra            | anit         |
| Adresa 🗋 C:\pppoe            |                                                        | -            |
|                              |                                                        | *            |
|                              | Netppp95.inf Netpppoe.inf Oemsetnt.inf Rasppp95.inf    | Raspppoe.dll |
| pppoe                        |                                                        |              |
|                              |                                                        | <i>(</i>     |
| Aplikace                     | Raspppoe.exe Raspppoe.inf Raspppoe.sys Readme2k        | Readme9x     |
| změněno:<br>28.5.2005 8:25   | é 🗟 🖏                                                  |              |
| velikost: 17 kB              | Readment.htm Rmspppoe.sys Winpppoe.dll Winpppoe.inf    |              |
| ·                            | 16,5 kB 🛄 Tento počítač                                | 1.           |

Pokud se po spuštění **zobrazí** následující okno, stiskněte tlačítko <u>NE</u>.

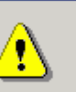

The version of NDIS.VXD installed on your computer has a known problem with NDIS Intermediate Drivers like RASPPPOE. Microsoft has confirmed this problem and provided a fix under KB article Q243199. Visit http://support.microsoft.com and search for that article number to download the fix.

You can proceed at this point (e.g. to download the the fix through RASPPPOE), but you may experience hangs after a few minutes of use of RASPPPOE until you install the fix and reboot.

Ne

Do you wish to proceed?

RASPPPOE - Bad version of NDIS.VXD detected

Ano [[]

Strana 5 (celkem 7)

V tomto stavu je nutné **nainstalovat opravu NDIS Windows 98 Druhé vydání** česká verze, kterou si můžete stáhnout na adrese

http://download.microsoft.com/download/win98se/update/q243199/w98/cs/2431 99cze8.exe

Další informace o opravě, popř. jiné jazykové verze této opravy naleznete na stránce http://support.microsoft.com/kb/243199/cs

Po instalaci opravy znovu spusťte soubor Raspppoe.exe

V okně, které se následně otevře, klikněte na tlačítko <u>Create a Dial-Up</u> <u>Connection for the selected adapter</u> a poté stiskněte tlačítko <u>Exit</u>.

| RASPPPOE - Dial-Up Connection Setup                         |
|-------------------------------------------------------------|
| Query available PPP over Ethernet Services through Adapter: |
| ▼                                                           |
| Query Available Services                                    |
|                                                             |
|                                                             |
|                                                             |
|                                                             |
| Create a Dial-Up Connection for the selected Adapter        |
|                                                             |
| <u> </u>                                                    |
|                                                             |

Na Ploše by se měla objevit ikona <u>Connection through...</u>

Na tuto ikonu **poklepejte** levým tlačítkem myši.

Pokud se Vám objeví okno **Informace o umístění**, vyplňte **směrové číslo** a klikněte na tlačítko <u>Zavřít</u>.

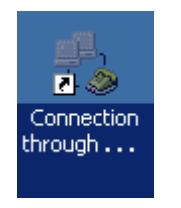

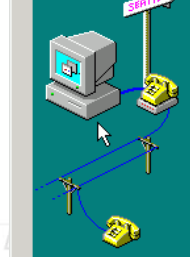

| Uveď te prosím údaje o místě, kde se nyní nacházíte.<br>Zajistíte si tím správné vytáčení telefonních čísel. |
|----------------------------------------------------------------------------------------------------|
| V jaké zemi či oblasti se nyní nacházite?                                                                    |
|                                                                                                    |
| Jaké je směrové číslo místa, kde se právě nacházíte?<br> 481                                                 |
| Jaké číslo vytáčíte pro přístup k vnější lin <u>c</u> e?                                                     |
| Místní telefonní systém používá:                                                                             |
| € Iónovou volbu C <u>P</u> ulsní volbu                                                                       |

Zavřít

Otevře se dialogové okno s dotazem na připojení. V tomto okně zadejte do připravených políček Uživatelské jméno a Heslo, které naleznete na Předávacím protokolu ke službě Internet. Dále zaškrtněte možnost Uložit heslo. Nyní klikněte na tlačítko Připojit.

| 📲 Připojit                  |                        |          | ? X                        |
|-----------------------------|------------------------|----------|----------------------------|
| E Connectio                 | on thro                |          |                            |
| Uživatels <u>k</u> é jméno: | Jméno                  |          |                            |
| <u>H</u> eslo:              | *****                  |          |                            |
|                             | ☑ <u>U</u> ložit heslo |          |                            |
| Tele <u>f</u> onní číslo: 0 |                        |          |                            |
| <u>M</u> ísto volání: Nov   | é umístění             | <b>V</b> | lastnosti <u>v</u> ytáčení |
|                             |                        | Připojit | Storno                     |

Dojde k **navazování připojení**. O stavu připojování budete informování pomocí dialogového okna. **Pokud nastane chyba** během připojování, **zkontrolujte zadané** <u>Uživatelské jméno</u> a <u>Heslo</u>.

### Nastavení automatického připojení

Ve výchozím stavu by bylo nutné po každém spuštění operačního systému znovu provádět přihlašování. Lze ovšem nastavit **automatické připojení k Internetu po startu systému**.

Poklepejte na ikonu <u>Tento počítač</u> a klikněte na položku <u>Telefonické</u> připojení sítě.

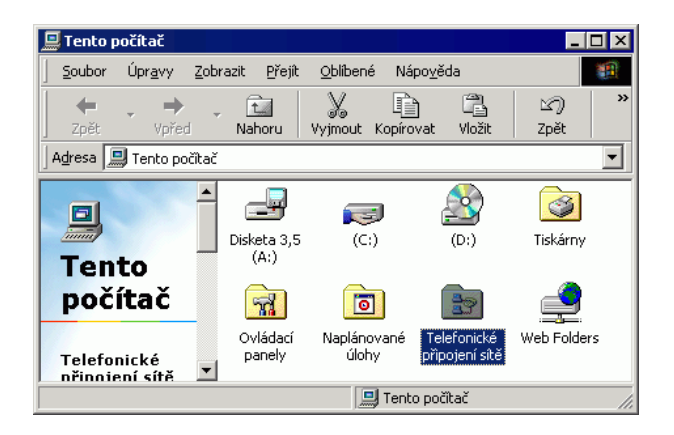

V následujícím okně klikněte nahoře na nástrojové liště na položku **Připojení** a poté na položku **Nastavení**.

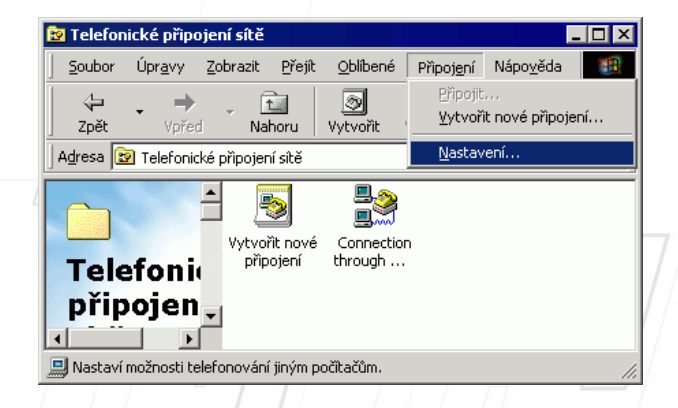

V nově otevřeném okně klikněte na záložku **Obecné**. V tomto nastavení **odškrtněte** položku **Před vytočením se dotázat na přihlašovací informace.** Okno zavřete kliknutím na tlačítko <u>OK</u>.

| elefonické připojení sítě 🛛 🔹 🔀                             |
|-------------------------------------------------------------|
| Obecné Zabezpečení                                          |
| Při navazování telefonického připojení sítě:                |
| Po připojení zo <u>b</u> razit ikonu na hlavním panelu      |
| Před vytočením se dotázat na informace                      |
| Po připojení zobrazit potvrzovací <u>d</u> ialog            |
| _                                                           |
| Dpakovat vytáč <u>e</u> ní                                  |
| Vždy <u>z</u> koušet: 1 krát                                |
| Mezi pokusy čekat: 🛛 🚁 min 🖉 🚁 s                            |
| Během připojování k síti:                                   |
| Dotazovat se na použití telefonického připojení             |
| C <u>N</u> edotazovat se na použití telefonického připojení |
|                                                             |
| OK Storno                                                   |
|                                                             |

Dalším krokem k zprovoznění funkce automatického připojování je **vytvoření** zástupce <u>Connection through...</u> a jeho umístění do složky <u>Po spuštění</u>.

Stiskněte a držte **pravé tlačítko** myši na ikoně <u>**Connection through....**</u> Přetáhněte ikonu na libovolné místo na **Ploše**, pusťte pravé tlačítko myši a ze zobrazené nabídky zvolte **Vytvořit zde zástupce**.

Nyní stiskněte a držte levé tlačítko myši na ikoně <u>Connection through...</u> na Ploše. Přetáhněte ikonu na nabídku Start, se stále stisknutým levým tlačítkem najeďte na **Programy**, dále na položku **Po spuštění** a tlačítko pusťte. Jako poslední krok zkontrolujte, zda se zástupce zkopíroval do složky **Po spuštění**.